Canva, est un outil de design graphique en ligne et gratuit. Il peut être très utile pour les jeunes qui sont à la recherche d'un outil simple et efficace pour créer leur CV.

Pour utiliser Canva, il faut soit disposer d'un compte (se connecter) ou alors en créer un (s'inscrire). Vous disposez de plusieurs options afin de vous connecter ou de créer un compte. Choisissez l'option qui vous convient le mieux.

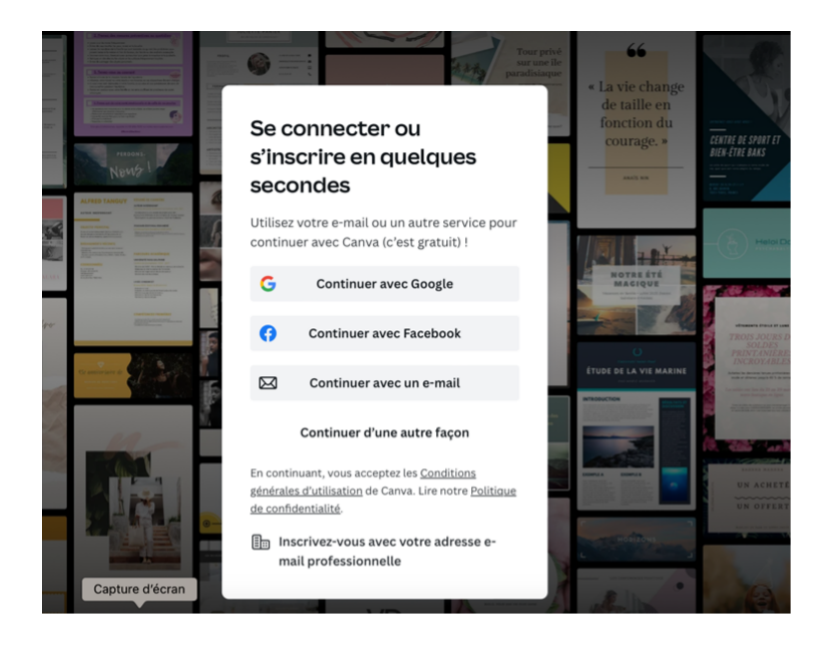

Lorsque vous vous êtes connecté, cliquez sur « Créer un design ».

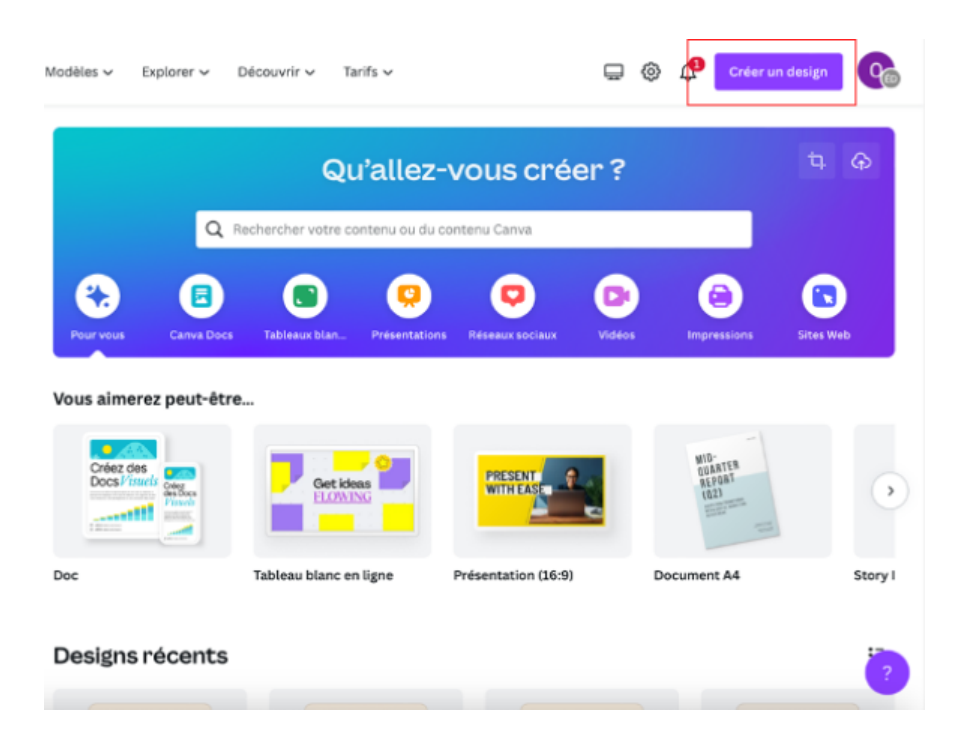

Taper la mention « Cv » sur votre barre de recherche. Vous avez plusieurs suggestions qui vous sont faites. Choisissez celle qui vous convient.

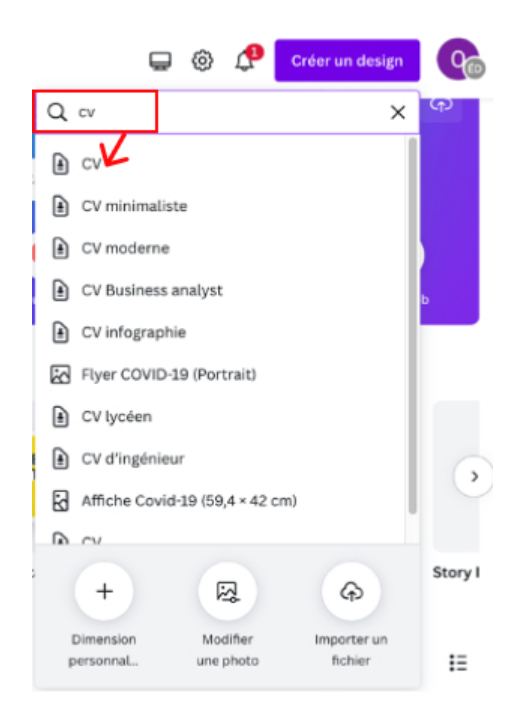

Par la suite, vous allez être redirigé vers une page sur laquelle, vous allez pouvoir commencer la conception de votre CV. À gauche de votre page, des modèles de CV

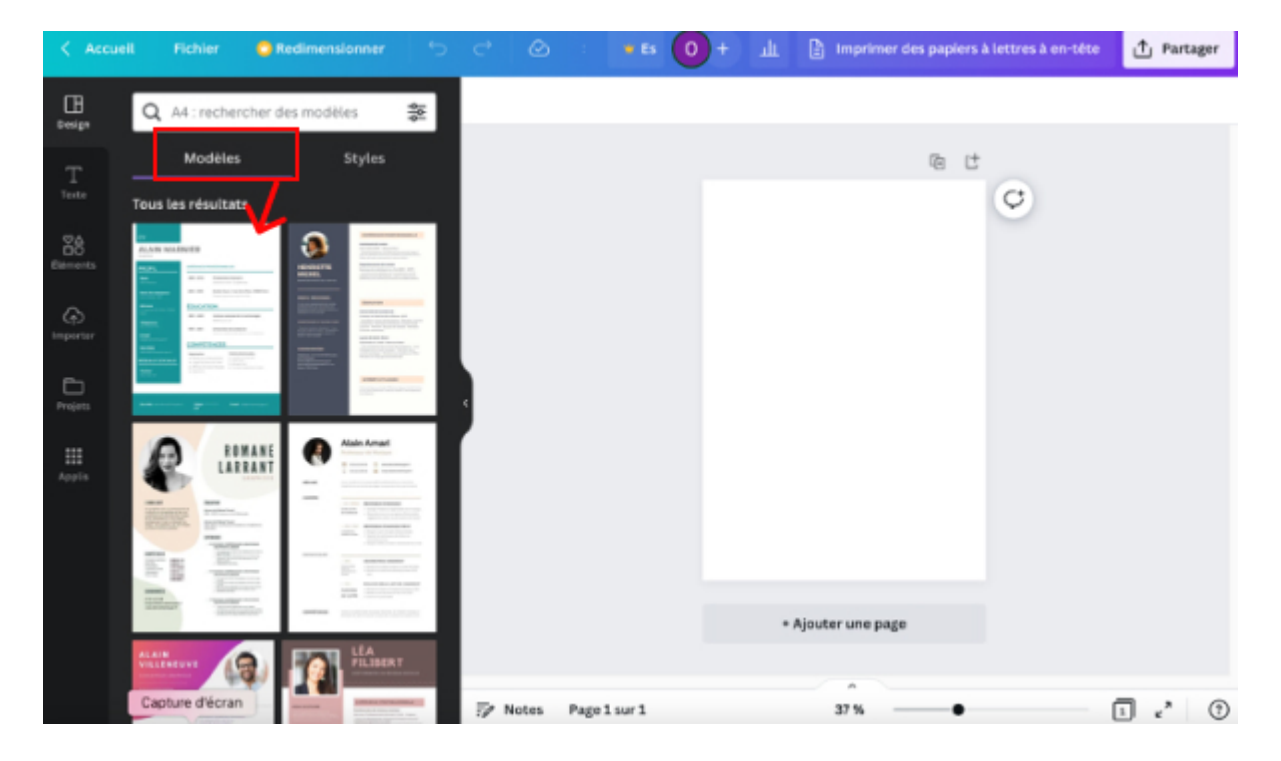

« template » sont disponibles. Vous pouvez les utiliser et les modifier.

Une fois que vous avez choisi un modèle, vous pouvez changer la police du CV mais aussi ajouter ou modifier le texte présent.

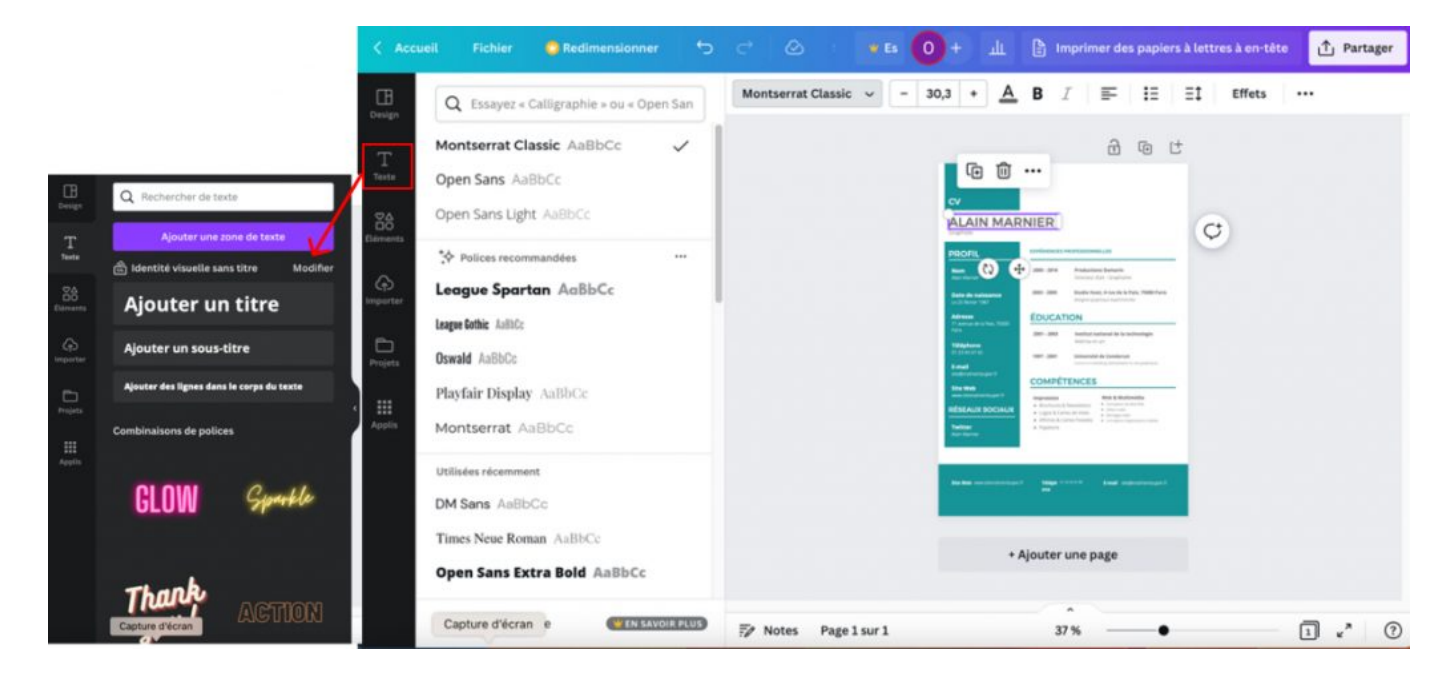

| < Accu          | eil Fichier 😳 Redimensionner 🕤          |                        | + 🏨 🖺 Imprimer des papiers à lettres à en-tête                                                                                                    | ∱ Partager         |
|-----------------|-----------------------------------------|------------------------|----------------------------------------------------------------------------------------------------|--------------------|
| )<br>Design     | Q Essayez « bleu » ou « #00c4cc »       | Modifier l'image Rogne | r Retourner 🛈 🖉 Animer 🚥                                                                                                    | Position           |
| T<br>Texte      | Couleurs du document                    |                        |                                                                                                    |                    |
| Éléments        | a Identité visuelle sans titre Modifier |                        |                                                                                                    |                    |
| (c)<br>Importer | Palette de couleurs O                   |                        | Math         Mill         Mill <th< td=""><td></td></th<>                                                                                                    |                    |
| Projets         | Couleurs par défaut                     |                        | D2241220 H92 2001 Delande2 & Conduct                                                                                                    |                    |
| Applis          |                                         |                        | And a second of the second of the second of |                    |
|                 |                                         |                        | Baile enstruction of Balan (2017) Enail statementant)<br>en                                                                                                    |                    |
|                 |                                         | + Ajouter une page     |                                                                                                    |                    |
|                 |                                         |                        |                                                                                                    |                    |
|                 | Capture d'écran                         | 🖅 Notes Page 1 sur 1   | 37 %                                                                                                    | 1 « <sup>n</sup> ? |

Vous avez également la possibilité de changer la couleur.

Ou encore d'importer des éléments : photos, formes, lignes, graphiques etc.

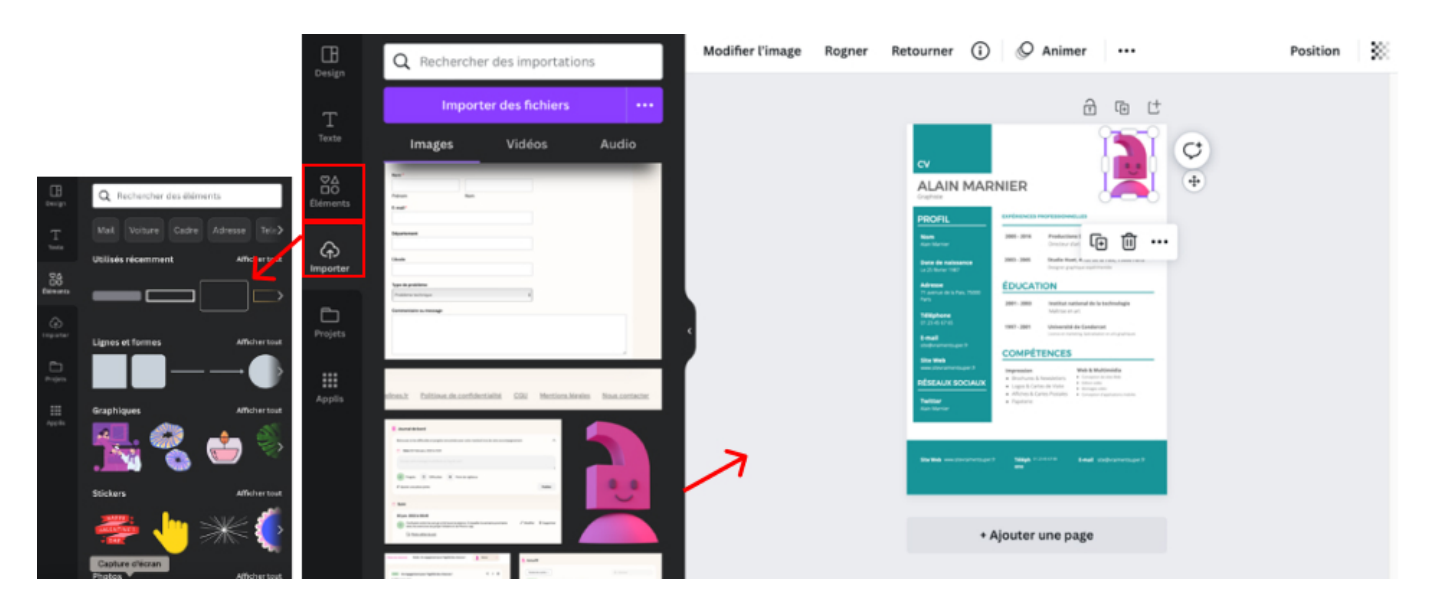

Une fois que vous avez terminé la conception de votre CV, téléchargez-le !

| Imprimer des papiers à lettres à en-tête 1 Partage |                   |                             |                         |  |  |  |  |
|----------------------------------------------------|-------------------|-----------------------------|-------------------------|--|--|--|--|
| Partager ce design                                 |                   |                             |                         |  |  |  |  |
| Ajoutez des personnes, des groupes ou votre équip  |                   |                             |                         |  |  |  |  |
| 0 +                                                |                   |                             |                         |  |  |  |  |
| Partage de lien limité                             |                   |                             |                         |  |  |  |  |
| G Vous uniquement pouvez y accéder ✓               |                   |                             |                         |  |  |  |  |
| Copier le lien                                     |                   |                             |                         |  |  |  |  |
|                                                    |                   |                             |                         |  |  |  |  |
| ¢.                                                 |                   | C                           | ଡ଼                      |  |  |  |  |
| Présenter                                          | Lien du<br>modèle | Présenter et<br>enregistrer | Lien (lecture<br>seule) |  |  |  |  |
| <u>↓</u> Télécha                                   | >                 |                             |                         |  |  |  |  |
| <ul> <li>Partage</li> </ul>                        | >                 |                             |                         |  |  |  |  |
| 🕞 Imprim                                           | >                 |                             |                         |  |  |  |  |
| Dive                                               |                   |                             |                         |  |  |  |  |